## How to Obtain a History of Inspections from Citizenserve

1. Login to Citizenserve via <u>UCF Building Department Website - Permitting Software</u> <u>Information</u>

|                 | S UNIVERSITY OF CENTRAL                                                                                                    | FLORIDA                                                                                                    |                                     |                                               | NIN + Search                                                                                                    | UCF             | Q                                                         |            |
|-----------------|----------------------------------------------------------------------------------------------------|----------------------------------------------------------------------------------------------------|-------------------------------------|-----------------------------------------------|----------------------------------------------------------------------------------------------------|-----------------|-----------------------------------------------------------|------------|
|                 | UCF Building Department                                                                                                    | CODES AND<br>STANDARDS                                                                                                 | OCCUPANCY<br>CHANGES                | RESEARCH RENOVATION<br>GUIDE                  | INSPECTION<br>INFORMATION                                                                                       | POLICIES FO     | RMS                                                       |            |
|                 | Permitting Soft                                                                                                    | ware Inforn                                                                                                    | nation                              |                                               |                                                                                                    |                 |                                                           |            |
|                 | To create a Permit or<br>1. Navigate to the portal into<br>2. If you already have a portal<br>3. Citck on Services — Permit<br>4. Follow the application prom<br>5. Submit your permit.                 | License on th<br>/www.citizenserve.com<br>account, login. Otherw<br>s. Click "Apply Online".<br>pts.                   | e Portal:                           | ortal account. Make sure to u                 | se an email address                                                                                             | you can access. |                                                           |            |
| Select "R       | EPORTS"                                                                                                    |                                                                                                    |                                     |                                               |                                                                                                    |                 |                                                           |            |
| 6               |                                                                                                    |                                                                                                    |                                     |                                               |                                                                                                    |                 |                                                           | <b>→</b> ] |
| UCF<br>UNIVERSI | Building<br>Department<br>Ity of central florida                                                                                                    |                                                                                                    |                                     | Home S                                        | Services S                                                                                                    | earch Report    | s My Account                                              | Contact    |
| UCF             | Building<br>Department<br>ITY of CENTRAL FLORIDA<br>WELCOM                                                                                                    | E TO THE                                                                                                    | UCF BUILD                           | Home S                                        | Services S                                                                                                    | earch Report    | s My Account                                              | LOGIN      |
| UCF<br>UNIVERSI | Building<br>Department<br>ITY OF CENTRAL FLORIDA<br>WELCOM<br>PLE                                                                                                    | E TO THE<br>EASE REV<br>CRI                                                                                            | UCF BUILD<br>IEW THE F<br>EATING AN | Home S<br>DING DEPART                         | Services S<br>MENT PC<br>BEFORE                                                                                 | earch Report    | s My Account                                              | Contact    |
| UCF<br>UNIVERS  | Building<br>Department<br>ITY OF CENTRAL FLORIDA<br>WELCOM<br>PLE<br>• If you have an active permit, an<br>• If you received an email w<br>• If you did not receive an e<br>directed, you may leave a v | E TO THE<br>EASE REV<br>CRI<br>account has already<br>ith a username an<br>imail, we do not ha<br>oicemail with your o | UCF BUILD                           | Home S<br>DING DEPART<br>FOLLOWING<br>ACCOUNT | Services S<br>MENT PC<br>BEFORE<br>r a new account.<br>ation. You can th<br>7-823-5323 to ge<br>number, and a c | earch Report    | s My Account<br>nation.<br>t password. If<br>you shortly. | Contact    |

## 3. Select "INSPECTION DETAILS" from the list.

| <b>U</b> C | Suilding<br>Department                                          |                           |      |          |        |         |            |         |
|------------|-----------------------------------------------------------------|---------------------------|------|----------|--------|---------|------------|---------|
| UN         | IVERSITY OF CENTRAL FLORIDA                                     |                           | Home | Services | Search | Reports | My Account | Contact |
|            |                                                                 |                           |      |          |        |         |            |         |
|            |                                                                 | REPORTS<br>Home / Reports |      |          |        |         |            |         |
|            | Project Search                                                  |                           |      |          |        |         |            |         |
|            | Search by Workorder or Project ID                               |                           |      |          |        |         |            |         |
|            | Person Search                                                   |                           |      |          |        |         |            |         |
|            | Search by Contractor or Project Manager                         |                           |      |          |        |         |            |         |
|            | Building Search                                                 |                           |      |          |        |         |            |         |
|            | Search by building number                                       |                           |      |          |        |         |            |         |
|            | Inspection Details                                              |                           |      |          |        |         |            |         |
|            | Search for inspection by permit number or project number        |                           |      |          |        |         |            |         |
|            | List of Project Managers                                        |                           |      |          |        |         |            |         |
|            | List of PM's and current permits                                |                           |      |          |        |         |            |         |
|            | EBuilder Export                                                 |                           |      |          |        |         |            |         |
|            | Citizenserve permit change report for integration with Ebuilder |                           |      |          |        |         |            |         |
|            |                                                                 |                           |      |          |        |         |            |         |

How to Obtain a History of Inspections from Citizenserve

4. Enter the Permit or Project Number into the field.

| Section Section Sectio | ent        |                                             | Home   | Services | Search | Reports | My Account | Login<br>Contact |
|----------------------------------------------------------------------------------------------------|------------|---------------------------------------------|--------|----------|--------|---------|------------|------------------|
|                                                                                                    | RE         | PORTS - INSPECT<br>Home / Reports / Inspect | ON DET | AILS     |        |         |            |                  |
| Permit Or Project Number:                                                                                                    | B20-000008 |                                             |        |          |        |         |            |                  |

5. The permit inspection history will appear. To print or save as .pdf, select the print icon in the top right corner

| 🔲 IN SPI  | ECTION DETAILS       |                    |           |             |             |            |           |            |         | C 🗗                                                                                                   |
|-----------|----------------------|--------------------|-----------|-------------|-------------|------------|-----------|------------|---------|----------------------------------------------------------------------------------------------------|
| Search fo | r inspection by perm | it number or proje | ct number |             |             |            |           |            |         |                                                                                                    |
| Permit O  | Project Number:      |                    | B20-0     | 80000       |             |            |           |            |         |                                                                                                    |
|           |                      |                    |           |             |             |            |           |            |         | 1 to 10 of 10                                                                                         |
|           |                      |                    |           |             |             |            |           |            |         |                                                                                                    |
| Permit#   | Work Order           | Project            | SFM       | Work        | Building    | Inspection | Inspector | Date       | Status  | Comments                                                                                              |
|           | Number               | Number             | Number    | Description |             |            |           |            |         |                                                                                                    |
| B20-      |                      | MP#19411002        |           | Replace Air | Kappa Alpha | Building   | Scott     | 07/15/2020 | Partial | Closets and damper opening areas only. Scott                                                          |
| 800000    |                      |                    |           | Handler     | Theta(411)  | Inspection | Davis     |            | Pass    |                                                                                                    |
| B20-      |                      | MP#19411002        |           | Replace Air | Kappa Alpha | Building   | Scott     | 07/22/2020 | Fail    | Final Framing. Need additional framing behind duct work at ceiling area for drywall attachment. Scott |
| 000008    |                      |                    |           | Handler     | Theta(411)  | Inspection | Davis     |            |         | Need additional framing behind duct work at ceiling area for dowall attachment                        |

6. Select "SAVE as PDF" as the destination and select "SAVE"

| Im water: Chok DeTALS  Search for inspection by permit number or project number     1 to 10 at 10 |                      |                   |               |                        |                           |                          |                | Print      |                 | 1 page                                                                                                    |               |             |        |
|---------------------------------------------------------------------------------------------------|----------------------|-------------------|---------------|------------------------|---------------------------|--------------------------|----------------|------------|-----------------|----------------------------------------------------------------------------------------------------|---------------|-------------|--------|
| Permit#                                                                                           | Work Order<br>Number | Project<br>Number | SFM<br>Number | Work<br>Description    | Building                  | Inspection               | Inspector      | Date       | Status          | Comments                                                                                                    | Destination   | Save as PDF | -      |
| B20-<br>000008                                                                                    |                      | MP#19411002       |               | Replace Air<br>Handler | Kappa Alpha<br>Theta(411) | Building<br>Inspection   | Scott<br>Davis | 07/15/2020 | Partial<br>Pass | Closets and damper opening areas only. Scott                                                                                                    |               |             |        |
| B20-<br>000008                                                                                    |                      | MP#19411002       |               | Replace Air<br>Handler | Kappa Alpha<br>Theta(411) | Building<br>Inspection   | Scott<br>Davis | 07/22/2020 | Fail            | Final Framing. Need additional framing behind duct work at ceiling area for drywall attachment. Scott<br>Need additional framing behind duct work at ceiling area for drywall attachment.                                                                                                | Pages         | All         | •      |
| B20-<br>000008                                                                                    |                      | MP#19411002       |               | Replace Air<br>Handler | Kappa Alpha<br>Theta(411) | Building<br>Inspection   | Scott<br>Davis | 07/23/2020 | Partial<br>Pass | Framing added at ceiling area. Scott                                                                                                    | Layout        | Landscape   | -      |
| B20-<br>000008                                                                                    |                      | MP#19411002       |               | Replace Air<br>Handler | Kappa Alpha<br>Theta(411) | Building<br>Inspection   | Scott<br>Davis | 08/06/2020 | Pass<br>(Final) | All work appeared to be completed per plans. Contractor still working on punch items. Scott                                                                                                    |               |             |        |
| B20-<br>000008                                                                                    |                      | MP#19411002       |               | Replace Air<br>Handler | Kappa Alpha<br>Theta(411) | Electrical               | Scott<br>Davis | 08/06/2020 | Pass<br>(Final) | All electrical work appeared to be completed per plans. Scott                                                                                                    | More settings |             | ~      |
| B20-<br>000008                                                                                    |                      | MP#19411002       |               | Replace Air<br>Handler | Kappa Alpha<br>Theta(411) | Electrical               | Scott<br>Davis | 08/05/2020 | Partial<br>Pass | Final electrical inspection. Existing panel changed out and appeared completed per plans. Need mechanical<br>equipment electrical completed for final mechanical inspection. Scott                                                                                                    |               |             |        |
| B20-<br>000008                                                                                    |                      | MP#19411002       |               | Replace Air<br>Handler | Kappa Alpha<br>Theta(411) | Electrical               | Scott<br>Davis | 07/30/2020 | Partial<br>Pass | Rough-in inspection at 2nd floor bathroom and study area. Drop ceiling and boxes opened for inspection. Scott                                                                                                    |               |             |        |
| B20-<br>000008                                                                                    |                      | MP#19411002       |               | Replace Air<br>Handler | Kappa Alpha<br>Theta(411) | Mechanical               | Scott<br>Davis | 07/28/2020 | Partial<br>Pass | requesting above ceiling inspections. Above ceiling duct work and drops appeared completed. Scott                                                                                                    |               |             |        |
| 820-<br>000008                                                                                    |                      | MP#19411002       |               | Replace Air<br>Handler | Kappa Alpha<br>Theta(411) | Mechanical               | Scott<br>Davis | 08/06/2020 | Pass<br>(Final) | Final mechanical inspection scheduled. Morning: Need test and balance report for review and approval. Afternoon:<br>Test and balance report emailed and needs to be submitted to BCO for public record. Scott<br>Need mechanical system test and balance report for review and approval. |               |             |        |
| B20-<br>000008                                                                                    |                      | MP#19411002       |               | Replace Air<br>Handler | Kappa Alpha<br>Theta(411) | Mechanical<br>Inspection | Scott<br>Davis | 07/13/2020 | Partial<br>Pass | Duct rough in requested for Monday 7/13, Bill Koestring onsite contact. Main duct lines on second floor in bathrooms<br>and adjoining room only.                                                                                                    |               |             |        |
|                                                                                                   |                      |                   |               |                        |                           |                          |                |            |                 |                                                                                                    |               |             |        |
|                                                                                                   |                      |                   |               |                        |                           |                          |                |            |                 |                                                                                                    |               | Save        | Cancel |